视频会议是通过通信网络召开会议的一种多媒体通信方式。在召开视频会议时,处于两 地或多个不同地点的与会代表,既可以听到对方的声音,又能看到对方的形象,同时还能看 到对方会议室的场景以及在会议中展示的实物、图片、表格、文件等,"缩短"了与会代表 的距离,增强了会议的气氛,使大家就像在同一处参加会议,显著提高工作效率。

以下为如何安装视频电话会议的操作步骤。

1、安装 SparkleComm

方法一:通过安装包安装。

SparkleComm 有多个版本,包括 Windows、Android、iOS、macOS、linux 等,如图 1 所示。

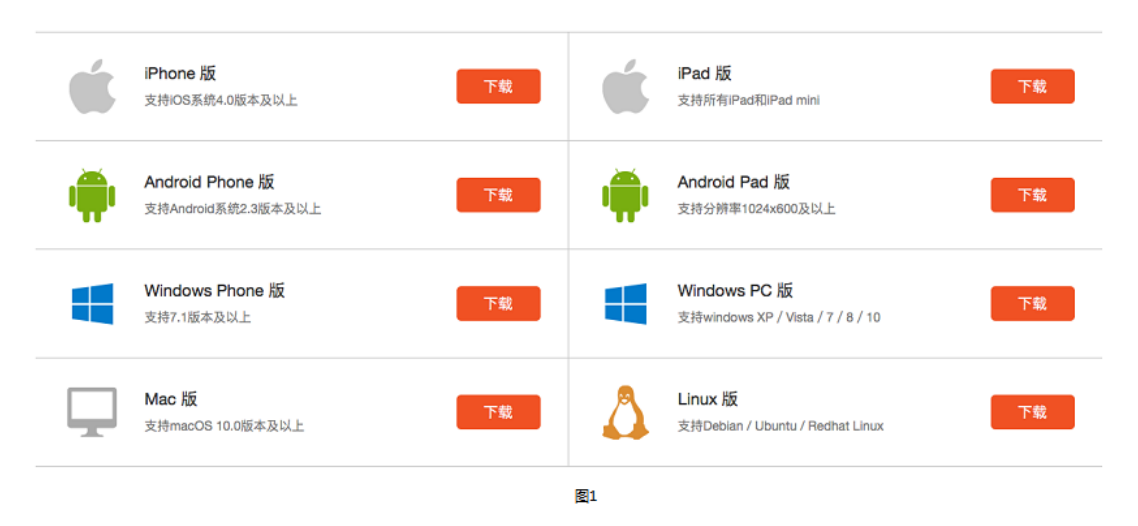

以下主要介绍 Android 版和 Windows 版的安装方法。

## (1) Android 版:

在 Android Phone 版栏点击【下载】按钮,将下载好的安装包保存到手机上。

在手机上点击安装包,进入安装页面,依次点击"安装——安装——完成/打开"按钮,则安装成功,如图2。

| 仅服業急好到 © © △ * 0.9 0 m 0.08.57<br>< 我的电脑 SparkleCommS *** | (CRIK&FILE)    | Ø ≑ <b>G</b> 📼 1528 | 仅限紧急呼叫日         | 0 🗢 🗅 🗈 1528         |
|-----------------------------------------------------------|----------------|---------------------|-----------------|----------------------|
| SparkleCommSTD.apk                                        | Sparkle        | Comm                | Spa             | rkleComm<br>skillata |
| 32.40MB                                                   | ③ 通过华为应用市场安全检测 | L.                  |                 |                      |
| 安装                                                        | 隐私相关权限 ⑳       |                     |                 |                      |
|                                                           | 完全的网络访问权限      |                     |                 |                      |
|                                                           | 查看网络连接         |                     |                 |                      |
| 此方可执行文件、安装可能有安全风险、清谨慎操作。                                  | 取湖             | 安装                  | 完成              | 17Ħ                  |
| < 0 □ :                                                   | ⊲ (            |                     | $\triangleleft$ | 0 🗆                  |

```
图2
```

(2) Windows 版:

在 Windows PC 版栏点击【下载】按钮,将下载一个名为"SparkleCommInstaller.exe"的安装包到电脑上。

双击"SparkleCommInstaller.exe",弹出打开文件的安全警告提示框,直接点击【运行】按钮即可。SparkleComm的安装步骤如图3所示。

| SparkleComm 安装程序 设置    | SparkleComm 安装程序 设置                       |
|------------------------|-------------------------------------------|
| 设置 - SparkleComm       | 安装文件夹                                     |
| 欢迎使用 SparkleComm 设置向导。 | 请指定将在其中安装 SparkleComm 的文件夹。               |
|                        | C:\Program Files (x86)\SparkleComm 测览 (B) |
|                        |                                           |
|                        |                                           |
|                        |                                           |
|                        |                                           |
|                        |                                           |
| 下一步 创 週出               | 下-步 (20) 取消                               |

|                                       | ×                               |                |               |             |        | ×   |
|---------------------------------------|---------------------------------|----------------|---------------|-------------|--------|-----|
| SparkleComm 安装程序 设置                   | AND DATE THAT                   | G Sparkled     | Comm 安装程序 设置  |             |        |     |
| 选择组件                                  |                                 | 开始菜单快打         | 走方式           |             |        |     |
| 请选择您想要安装的组件。                          |                                 | 选择您希望在其        | 中创建程序快捷方式的开始菜 | (单。您还可以输入名称 | 尔以创建新文 | 件夹。 |
| V SparkleComm                         | SparkleComm客户端安装                | SparkleComm    |               |             |        |     |
|                                       | 此组件将占用您大约 91.05 MB 的<br>  硬盘空间。 | 360安全中心        |               |             |        |     |
|                                       |                                 | 37游戏中心         |               |             |        |     |
|                                       |                                 | Accessories    |               |             |        | E   |
|                                       |                                 | Administrative | e Tools       |             |        |     |
|                                       |                                 | CounterPath    |               |             |        |     |
|                                       |                                 | Shell          |               |             |        |     |
| 「「「「「「」」」「「」」」「「」」」「「」」」「「」」」「「」」」「「」 |                                 |                |               |             |        | -   |
|                                       | 下一步 创 取消                        |                |               | 世一          | (I)    | (調) |

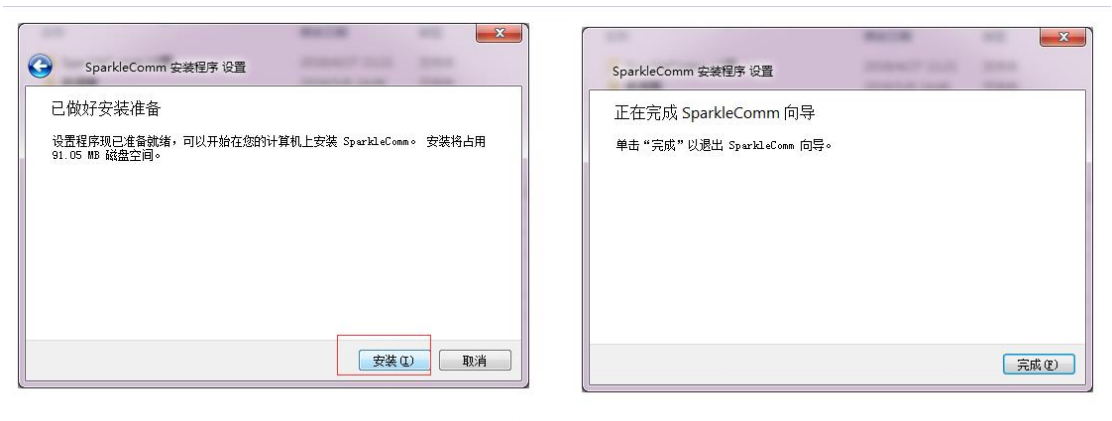

图3

方法二:扫描二维码安装。

若为手机用户,通过手机的扫一扫功能扫描下图二维码,如图 4,进入下载 Spark1eComm 页面,点击要下载的版本进行安装。

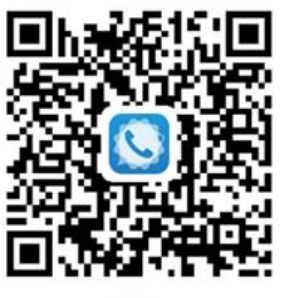

图4

2、注册/登录

用户下载 SparkleComm 后,首次打开应用,进入欢迎页面,如图 5:

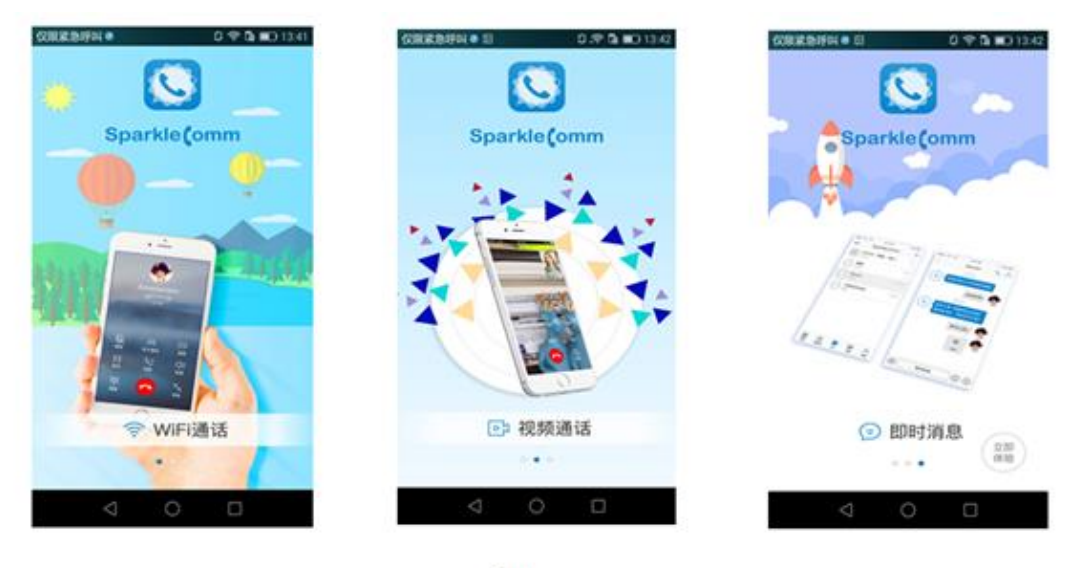

在欢迎界面点击"立即体验"图标,进入登录页面,如图6所示;点击【注册账号】 按钮,进入注册页面,如图7。

| ••••>> YYD 🌩 10.10 AM | 8 22% ∎□     | ******* T | P 10:10 AM | 3 22% |
|-----------------------|--------------|-----------|------------|-------|
|                       |              | <         | 注册         |       |
|                       |              | 请输入手      | 机号         |       |
|                       |              | 请输入验      | 证码         | 获取验证码 |
| Sparkle               | omm          | 请输入6-     |            |       |
|                       |              | 请再次确      | 认密码        |       |
| ∧ 账号                  |              |           |            |       |
| 合 密码                  |              |           | 立即注册       |       |
|                       |              |           |            |       |
| 登录                    |              |           |            |       |
| ☑ 记住密码                | 找回密码<br>注册账号 |           |            |       |
| 图6                    |              |           | 图7         |       |
| BEIO                  |              |           | 图/         |       |

无账号可进行注册,注册成功之后可登录。已有账号可输入账号密码进行登录。

在注册页面,输入手机号码、点击【获取验证码】按钮获得验证码、输入 6<sup>~</sup>18 位密码 和确认密码,点击【立即注册】按钮,即可注册成功。

若忘记登录密码,在登录界面可点击【找回密码】按钮,进入找回密码页面,通过注 册的手机号找回密码,如图 8。

| 8 22% 🗖 |
|---------|
|         |
|         |
| 取验证明    |
|         |
|         |
|         |
|         |
|         |

| - |  |
|---|--|

3、服务器配置

用户之间要进行通信,需要保证在同一个服务器下。在我的页面,如图 10,点击"设置/服务器设置"进入服务器设置页面,如图 11 所示。

| sparkleComm            | 22% (C) |         | 1010AM   22% C |
|------------------------|---------|---------|----------------|
| Amasterdam             |         | △ 家世通   | >              |
| 51P49: 18723232218     |         | △ 重庆移动  | >              |
| 合 修改密码                 | 380     | SIP_232 | >              |
| 😪 分享应用                 | >       | △ 重庆移动2 | 0              |
| . 终端设置                 | 2       | △ 重庆海关  | 0              |
| ⑦ 帮助与反馈                | >       |         |                |
| ① 关于                   | >       |         |                |
| <ul> <li>设置</li> </ul> | 5.      |         |                |
| () 退出                  |         |         |                |
|                        | A1 .    |         |                |

图10

图11

在服务器设置页面,点击右上角的"+"图标,可新增服务器,默认名为"New profile"。点击服务器栏,可进入服务器的详情设置页面,可修改服务器名称等信息。

在任一服务器栏右侧向左滑,会弹出删除图标,点击该图标,可删除该服务器。

4、发起会议

如果自己或其他人都没有创建过会议,则会议初始页面为空白,如图 12。点击右上角的"+"图标,进入创建会议房间页面,如图 13,在此页面只需填入会议名称即可。

创建会议房间点击确定后会直接跳转到邀请成员页面,如图 14。也可以不选择成员, 直接点击取消,会议也创建成功,只是房间里面只有自己,没有其他成员而已。

| •oo yyd 🤤 | 10:10 AM  | \$ 22% 🗖   | < 创建房间 | 确定 |
|-----------|-----------|------------|--------|----|
|           | sparkecom | " T        | (Per   |    |
|           |           |            |        |    |
|           |           |            | 会议测试   |    |
|           |           |            | 更多信息   |    |
|           |           |            |        |    |
|           | 暂时没有加入会议  |            |        |    |
|           |           |            |        |    |
|           |           |            |        |    |
|           |           |            |        |    |
|           |           |            |        |    |
| 800       | A =       | <b>W</b> 8 |        |    |
| 通话        | 通讯录 消息    | 会议 我的      |        |    |
|           | 图12       |            | 图13    |    |

邀请成员后跳转到会议房间页面,如图 15,在此页面会议创建者可以进行邀请成员、 发起会议(多个)、呼叫(单个)、静音、私语、删除成员、设置成员角色等操作。

点击单个成员右侧的图标,弹出操作菜单,如图 16,可以对该成员进行相关操作。点 击成员的头像可查看该成员详情,会议创建者可以请离该成员。

选择成员发起会议后,相应成员的 APP 界面会出现来电弹出框,点击绿色接听按钮即可,如图 17。

| < 会议测试 🗮        | く 会议測试 📃               |                         |
|-----------------|------------------------|-------------------------|
| () @ 伊 0/5 NE会U | (1) @ # 0/5 #E ALL ALL |                         |
| 房间 成员 历史        | 房间 成员 历史               | Amasterdam              |
| 印》舟(自己) ••••    | 印 即义丹(自己)              | 18723232219<br>来电       |
| 吴 <b>吴勇</b> ••• | <b>吴</b> 泉西            |                         |
| 王 王世超           | 王 王世超 ····             | and the second second   |
| <b>黄</b> 黄川     | <b>黄</b> 川 ••••        |                         |
| 刘 刘红 高线         | ED 2773                |                         |
|                 | 吴勇:成员                  | 拒绝 <<< ( ) >>>> 接       |
|                 |                        |                         |
|                 | 呼叫 静音 私语               |                         |
|                 | 取知                     | State State State State |
| 图15             | FF14                   | 图17                     |

接听该来电之后,会议成员进入会议中,如图 18。默认视频展示格式为 3\*3 模式。页 面下半部分的功能按键在 5 秒后会自动消失,点击屏幕则可再次出现。

点击收起图标,视频则会缩小在 APP 界面,可以随意拖动位置,双击视频则放大,如 图 19 所示。

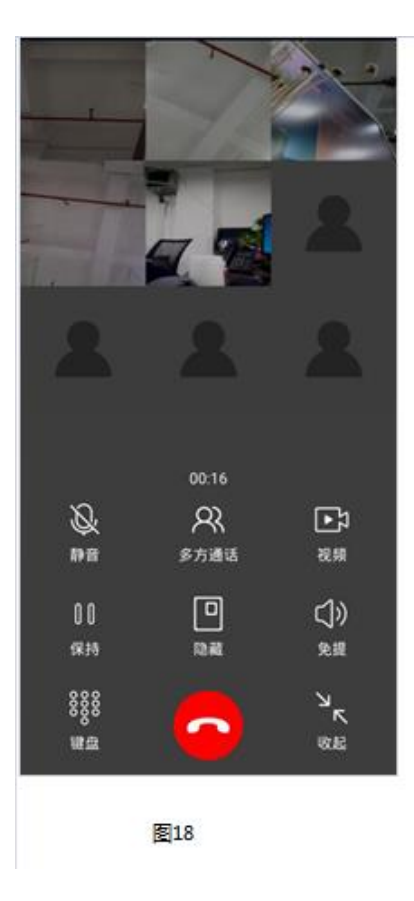

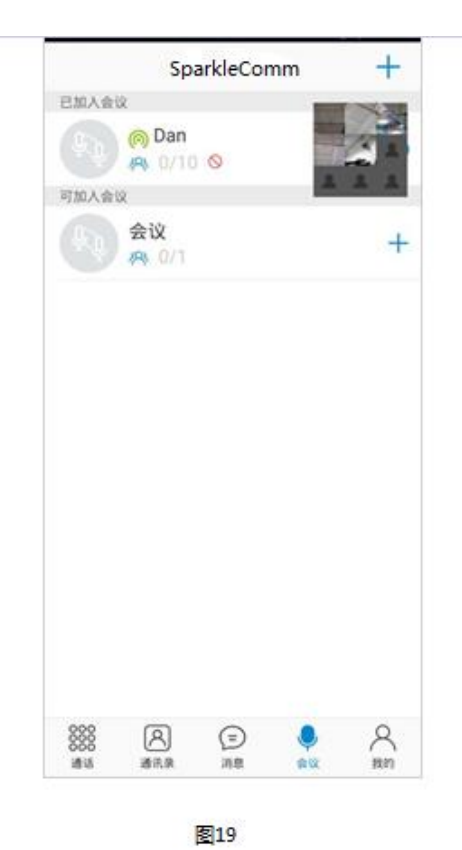